# CASE LOAD Overview

PRESENTED BY: HARRISBURG PROJECT

# **OVERVIEW**

- Purpose of a Case Load
- Case Load Definitions
- Creating a Case Load
- Case Load Export/Import
- Case Load Reports

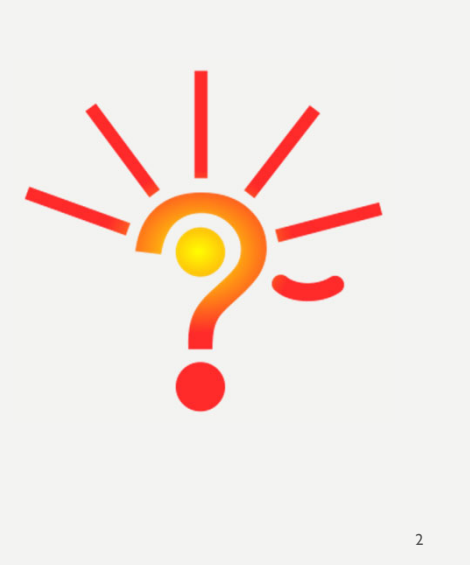

REPORT

# **PURPOSE OF A CASE LOAD**

- Print class list reports and give to service providers
  - Ensure accuracy of the data
  - Keep contact information up to date
- Track Student Minutes
   Great for cumulative reports
- Track Case Manager

   Quick Orphanage/Excess Cost program creation

#### WHAT IS A CLASS?

• A class consists of anyone providing Related Service Minutes -EC Classes, OT, PT, Speech, etc.

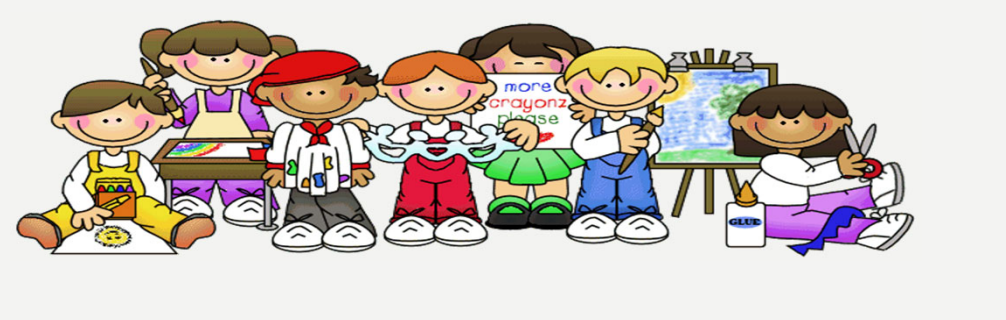

| CASE LOAD D                                                                                                    | EFINITION                                                                                                    |
|----------------------------------------------------------------------------------------------------|----------------------------------------------------------------------------------------------------|
| Case load definition is the<br>in I-Star.<br>– Approvals and Clain                                                                                                    | e initial set up process to use the Case Load feature                                                           |
| – Next, click the Add                                                                                                    | icon.                                                                                                    |
| Approvals and Claims IEP                                                                                                    | Case Load Definition Case Load Definition                                                                       |
| Student       Approvals         Personnel       Claims         dent SIS Id:       Program Definition         Last Name:       Upload Files         First Name:       Caseload Definition         School Year:       2010 | School Year: 2021-2022 V<br>District: V<br>School: V<br>Class Name: V<br>Teacher Name: V<br>Search Clear Search |
|                                                                                                    | Case Load Definition Search Rest (fis ( ) Add)                                                                  |

|                        | CA                   | SE LO                                               | AD DE                             | FINI         | TIC         | <b>N</b>              |          |                     |                      |         |      |
|------------------------|----------------------|-----------------------------------------------------|-----------------------------------|--------------|-------------|-----------------------|----------|---------------------|----------------------|---------|------|
| School Year:<br>Class: | 2021-2022            | <b>`</b>                                            |                                   |              |             | Personi               | el Sear  | ch Results          | 1                    | Ence Ed |      |
| School:                |                      |                                                     | ~                                 | Select       | IEIN        | Name                  | Gende    | Ethnicity           | District             | Id      | Work |
| Teacher Name:          |                      | Personnel                                           |                                   | $\checkmark$ | 9000081     | DemoPaloma F Allen    | Female   | White, Non-Hispanic | Harrisburg CUSD      |         |      |
|                        | Search               |                                                     |                                   |              | 9000065     | DemoTamsin Allen      | Female   | Hispanic or Latino  | Harrisburg CUSD<br>3 |         |      |
| Location:              |                      |                                                     |                                   | ×            | 000087      | DemoBranden A Bailey  | Male     | White               | Harrisburg CUSD<br>3 |         |      |
|                        |                      | Save Canc<br>Personnel Search                       |                                   |              | School Ye   | ar: 2020-2021         | •        |                     |                      |         |      |
|                        | Multiple             | OR                                                  | Single                            |              | Cla         | ss: ED                |          |                     |                      |         |      |
| District:              | Harrisburg Cl        | JSD 3                                               | IEIN:                             |              | Scho        | ol: Harrisburg High ! | School - | 20-083-0030-26-0    | 001                  | ~       |      |
| Last Name:             |                      |                                                     |                                   |              | Teacher Nan | ne: Allen, DemoPalo   | ma       | Personnel           |                      |         |      |
| First Name:            |                      |                                                     |                                   |              |             | Search                |          |                     |                      |         |      |
| Gender:                |                      |                                                     |                                   |              | Locati      | on: HHS               |          |                     |                      |         |      |
| Include Retire         | d 🗆                  | Search Clear Search                                 | Cancel                            |              | Not         | es:                   |          |                     |                      |         |      |
| Note: Including a      | district will search | EIS with the entered filters. Le<br>search on ELIS. | aving the district out will perfo | orm a name   |             | (                     | Save     | Cancel              |                      |         |      |
|                        |                      |                                                     |                                   |              |             |                       |          |                     |                      | 6       |      |

|      | •                                                                                                    |                                                                      |                                                                      |                                                                                                    |                                                                                                    |       |  |
|------|----------------------------------------------------------------------------------------------------|----------------------------------------------------------------------|----------------------------------------------------------------------|----------------------------------------------------------------------------------------------------|----------------------------------------------------------------------------------------------------|-------|--|
|      |                                                                                                    |                                                                      |                                                                      |                                                                                                    |                                                                                                    |       |  |
|      |                                                                                                    |                                                                      |                                                                      |                                                                                                    |                                                                                                    |       |  |
|      |                                                                                                    |                                                                      |                                                                      |                                                                                                    |                                                                                                    |       |  |
| /•   | I-Star                                                                                                    | will bring                                                           | gyou back t                                                          | o your Case Load De                                                                                                    | efinition Results                                                                                                    |       |  |
|      | - 1                                                                                                    | o edit a ca                                                          | se load defin                                                        | ition, click the pencil icc                                                                                                    | on under the edit column or the                                                                                                    | 2     |  |
|      | r                                                                                                    | ame of the                                                           | class to mal                                                         | ke the appropriate chan                                                                                                    | ges.                                                                                                    |       |  |
|      |                                                                                                    |                                                                      |                                                                      |                                                                                                    | 0                                                                                                    |       |  |
| _    |                                                                                                    |                                                                      |                                                                      |                                                                                                    |                                                                                                    |       |  |
| Edit | Delete                                                                                                    | Caseload                                                             | Class                                                                | Case Load Definition Se<br>Teacher                                                                                                    | arch Results ( 💮 Add) School                                                                                                    | Notes |  |
| Edit | Delete<br>X                                                                                                    | Caseload                                                             | Class<br>ED                                                          | Case Load Definition Se<br>Teacher<br>Robinson, Train17Jayla                                                                           | arch Results ( ) Add)<br>School<br>Harrisburg Middle School                                                                                         | Notes |  |
| Edit | Delete<br>X                                                                                                    | Caseload                                                             | Class<br>ED<br>ED                                                    | Case Load Definition Se<br>Teacher<br>Robinson, Train17Jayla<br>Bailey, DemoBranden A                                                  | arch Results ( Add)<br>School<br>Harrisburg Middle School<br>Harrisburg CUSD 3                                                                      | Notes |  |
| Edit | Delete<br>X<br>X<br>X<br>X<br>V<br>V<br>V<br>V<br>V<br>V<br>V<br>V<br>V<br>V                                                           | Caseload                                                             | ED<br>ED<br>ED                                                       | Case Load Definition Se<br>Teacher<br>Robinson, Train17Jayla<br>Bailey, DemoBranden A<br>Allen, DemoPaloma                             | arch Results ( Add)<br>School<br>Harrisburg Middle School<br>Harrisburg CUSD 3<br>Harrisburg High School                                            | Notes |  |
| Edit | Delete X X X X X X X X X X X X X X X X X X                                                                                             | Caseload                                                             | ED<br>ED<br>ED<br>ED<br>LD                                           | Case Load Definition Se<br>Teacher<br>Robinson, Train17Jayla<br>Bailey, DemoBranden A<br>Allen, DemoPaloma<br>Brown, DemoAsia          | arch Results ( Add)<br>School<br>Harrisburg Middle School<br>Harrisburg CUSD 3<br>Harrisburg High School<br>Harrisburg Middle School                | Notes |  |
| Edit | Delete       X       X       X       X       X       X       X       X       X       X       X       X       X       X       X       X | Caseload                                                             | ED<br>ED<br>ED<br>ED<br>ED<br>ED<br>ED<br>ED<br>ED<br>ED<br>ED<br>ED | Case Load Definition Se<br>Teacher<br>Robinson, Train17Jayla<br>Bailey, DemoBranden A<br>Allen, DemoPaloma<br>Brown, DemoAsia<br>smith | Add)  Add)  School  Harrisburg Middle School  Harrisburg CUSD 3  Harrisburg High School  Harrisburg Middle School  Galesburg Area Voc Ctr           | Notes |  |
| Edit | Delete       X       X       X       X       X       X       X       X       X       X       X                                         | Caseload                                                             | Class<br>ED<br>ED<br>ED<br>LD<br>speech                              | Case Load Definition Se<br>Teacher<br>Robinson, Train17Jayla<br>Balley, DemoBranden A<br>Allen, DemoPaloma<br>Brown, DemoAsia<br>smith | arch Results ( Add)<br>Kersiburg Middle School<br>Harrisburg CUSD 3<br>Harrisburg High School<br>Harrisburg Middle School<br>Galesburg Area Voc Ctr | Notes |  |
| Edit | Delete X X X X X X X X X X X X X X X X X X                                                                                             | Caseload<br>Sa<br>Sa<br>Sa<br>Sa<br>Sa<br>Sa<br>Sa<br>Sa<br>Sa<br>Sa | Class<br>ED<br>ED<br>ED<br>LD<br>spech                               | Case Load Definition Se<br>Teacher<br>Robinson, Train17Jayla<br>Bailey, DemoBranden A<br>Allen, DemoPaloma<br>Brown, DemoAsia<br>smith | arch Results ( Add)<br>Kesults ( Add)<br>Harrisburg Middle School<br>Harrisburg High School<br>Harrisburg Middle School<br>Galesburg Area Voc Ctr   | Notes |  |
| Edit | Delete X X X X X X X X X X X X X X X X X X                                                                                             | Caseload<br>Sa<br>Sa<br>Sa<br>Sa<br>Sa<br>Sa                         | Class<br>ED<br>ED<br>ED<br>LD<br>speech                              | Case Load Definition Se<br>Teacher<br>Robinson, Train17Jayla<br>Bailey, DemoBranden A<br>Allen, DemoPaloma<br>Brown, DemoAsia<br>smith | arch Results ( Add)<br>Kesults ( Add)<br>Harrisburg Middle School<br>Harrisburg High School<br>Harrisburg Middle School<br>Galesburg Area Voc Ctr   | Notes |  |

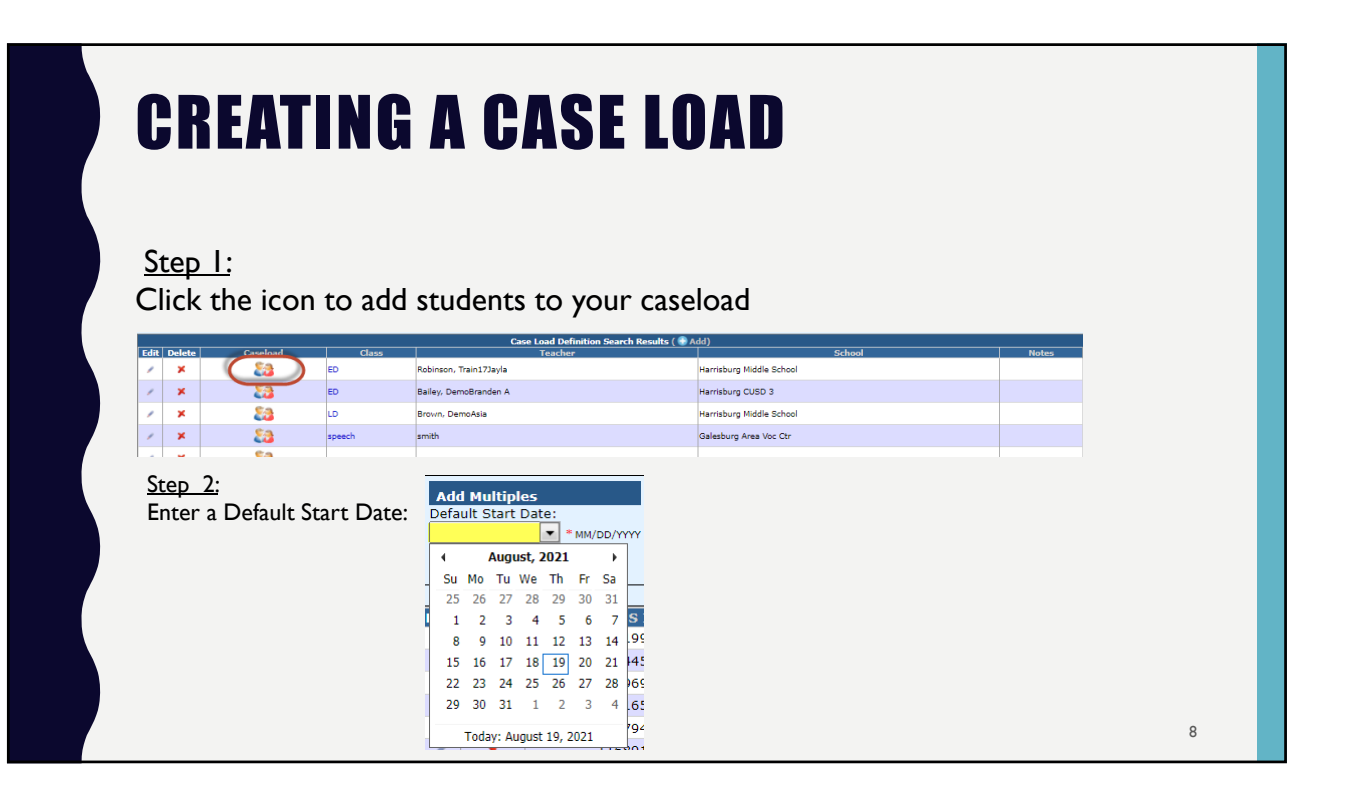

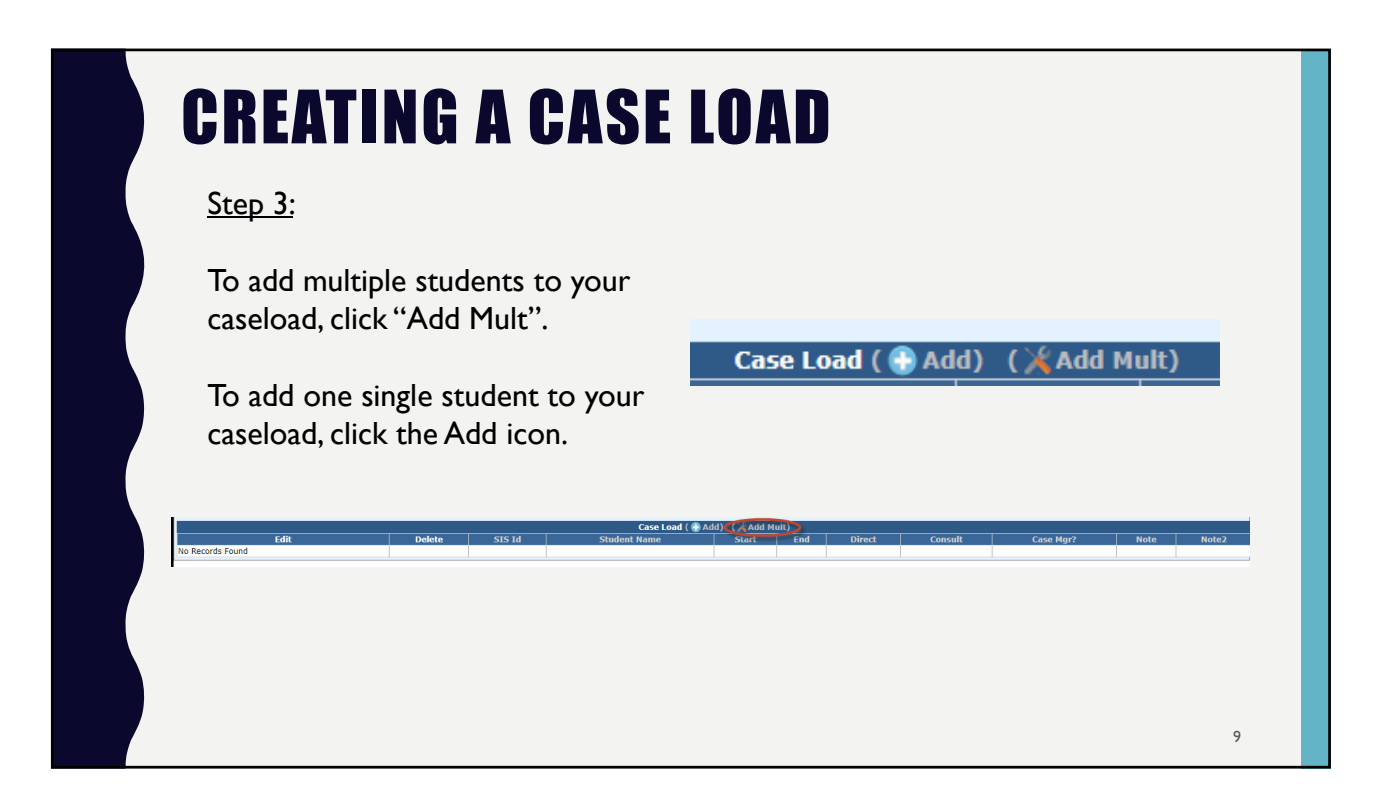

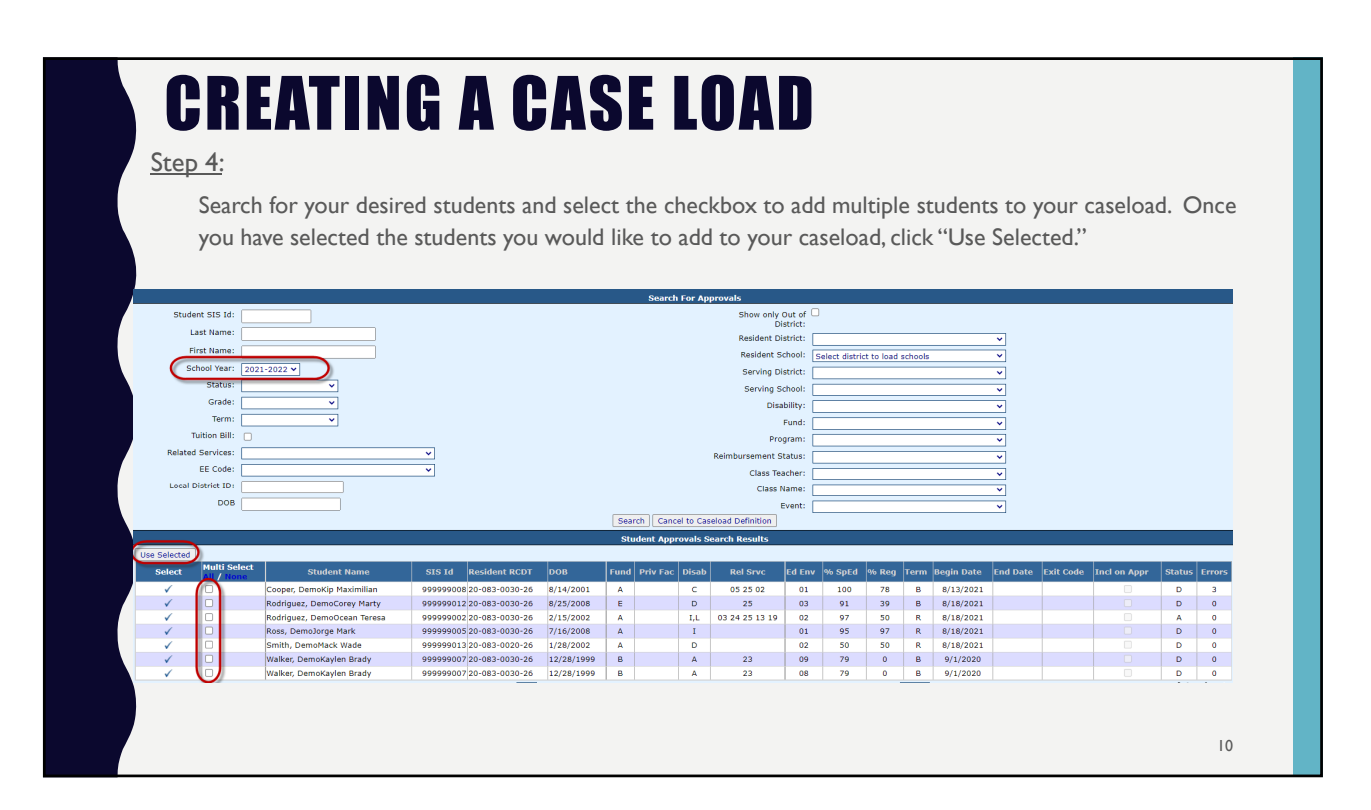

| CREATING                                                   | A (                           | CASE LOAD                                                                                                    |
|------------------------------------------------------------|-------------------------------|----------------------------------------------------------------------------------------------------|
| <u>Step 5:</u>                                             |                               | Add Multiples  Padd Saft Date: 001/9/2021 ***exectory  Add Multiples  Control for the format: Control for the format: Control format: Control for the format: Control for the |
| -This will bring you back to the list of students you have |                               | Infill         Detectin         Statisticit         Statisticit         Statisticit         Statisticit         Anno           V         X         99999007         Walker, DemoXyder Brdy         Coper, DemoXyder Brdy         Coper, DemoXyder Brdy         X         99999002         Coper, DemoXyder Marker, Wade         X         Smith, DemoXed Teresa         Smith, DemoXed Teresa         Sm                                                                                                    |
| added to your caseload.                                    | Edit the case load<br>SIS Id: | d Information and click the Save button.                                                                                                    |
| - To edit the caseload                                     | Start Date:<br>Stop Date:     | 08/19/2021 • MM/DD/YYY                                                                                                    |
| information, click the pencil icon.                        | Consult:<br>Total:            | 400<br>10<br>410                                                                                                    |
|                                                            | Case Mgr?<br>Notes:           |                                                                                                    |
|                                                            | Notes 2:                      |                                                                                                    |
|                                                            |                               | Save Cancel                                                                                                    |
|                                                            |                               | 11                                                                                                    |

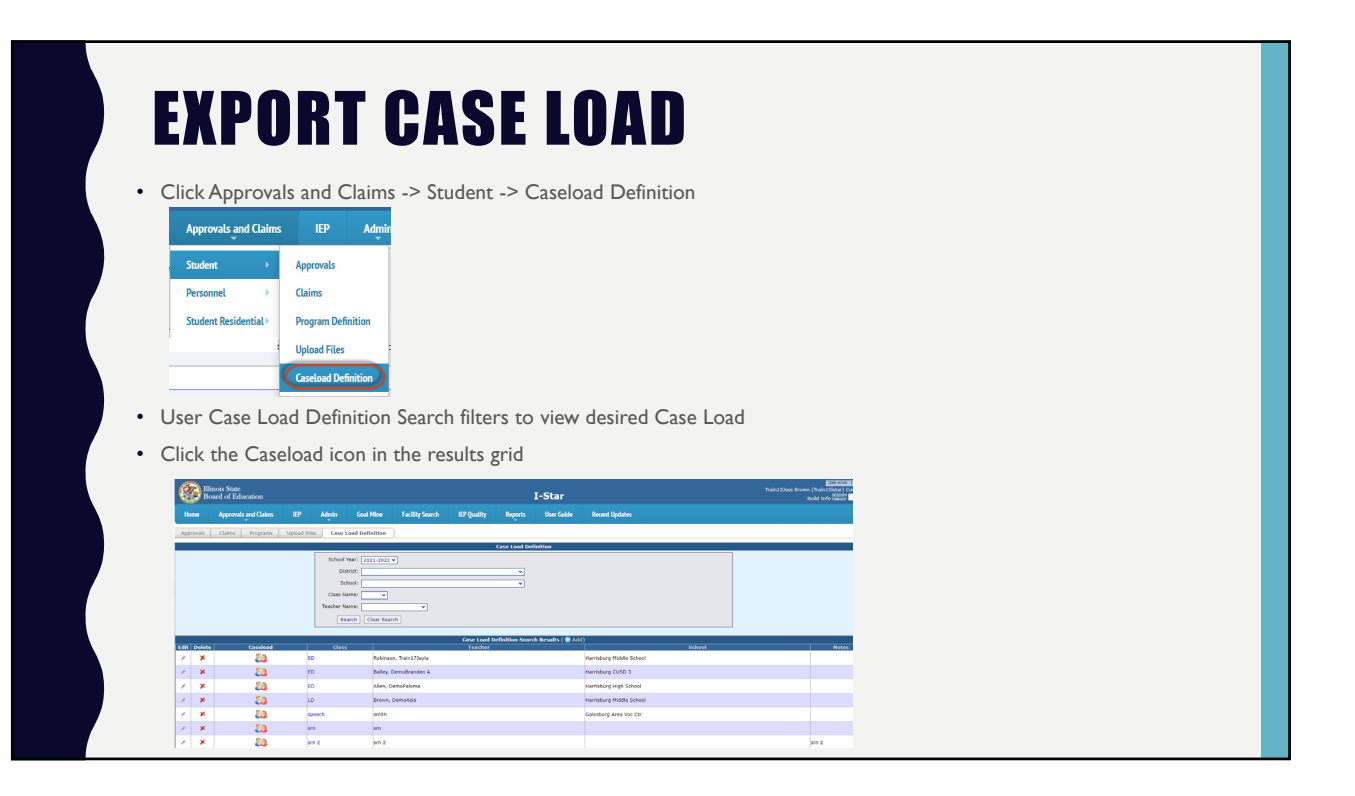

| Click Exp     | ort located below the Case Load Definition Information                            |
|---------------|-----------------------------------------------------------------------------------|
| Edit t        | Case Load Definition<br>e case load or add new using the Add or Add Mult buttons. |
| School Year:  | 2020-2021                                                                         |
| Class:        |                                                                                   |
| School:       | Harrishura Middle School - 20-083-0030-26-1002                                    |
| Teacher Name: | Robinson, Train17Javla                                                            |
| Location:     |                                                                                   |
| Notes:        |                                                                                   |
|               |                                                                                   |
| <u>.</u>      | Return                                                                            |
|               | Case Load ( 🛞 Ada) (Export) (Refresh Grid)                                        |
|               |                                                                                   |
| Click on t    | ne .xlsx file at the bottom of the screen                                         |
| 4             |                                                                                   |
|               |                                                                                   |

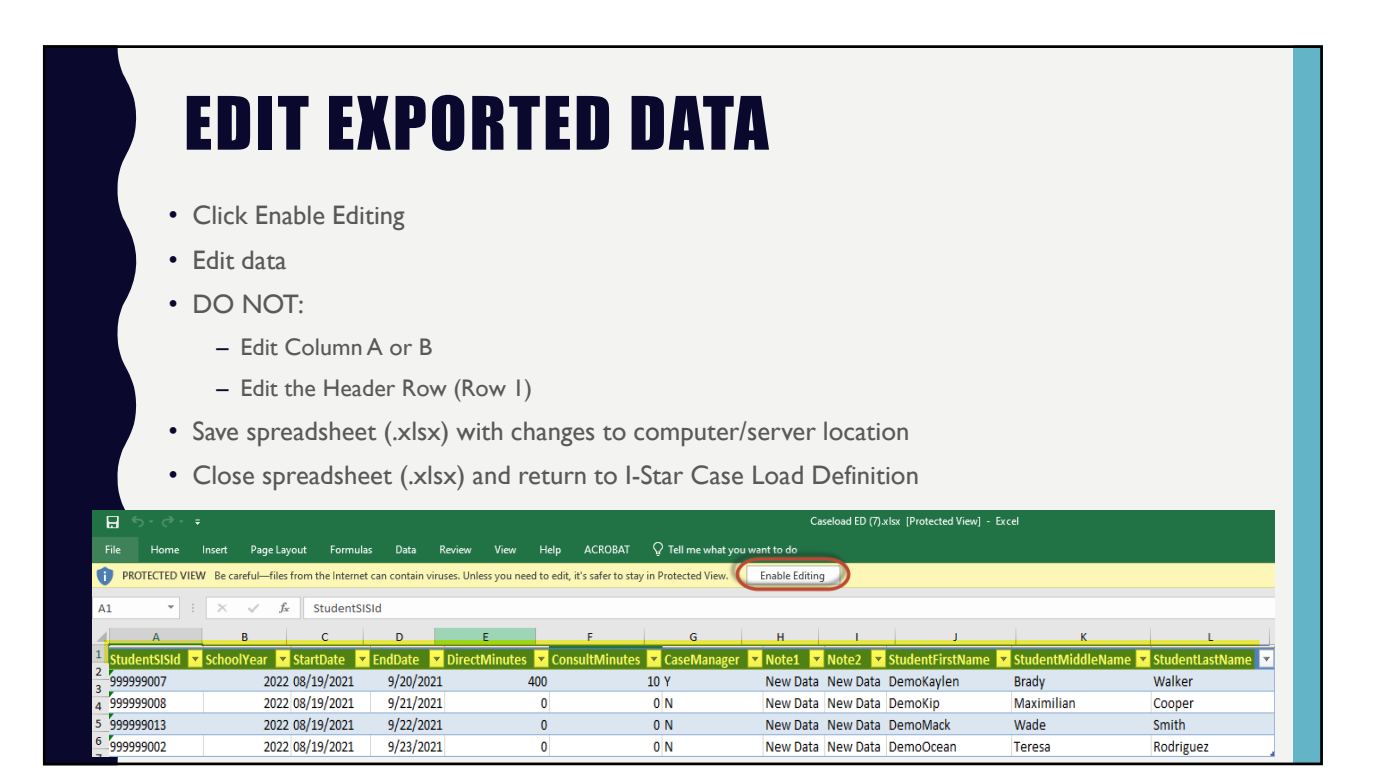

| IMPORT                                                            | SPREADSHEET (.XLSX)                                                                                                    |
|-------------------------------------------------------------------|----------------------------------------------------------------------------------------------------|
| <ul><li>From the Case Load</li><li>Browse to locate the</li></ul> | Definition, click Choose File<br>saved spreadsheet (.xlsx)                                                                                                    |
| <ul> <li>Click Import File</li> <li>Click Refresh Grid</li> </ul> | Case Load Definition         Edit the case load or add new using the Add or Add Mult buttons.         School Year:       2021-2022 V         Class:       ED         School:       Harrisburg Middle School - 20-083-0030-26-1002 V         Teacher Name:       Robinson, Train173ayla         Location:       Interview         Notes:       Return         Return         File Format:         Excel         File: Choose File No file chosen         Import File:         Tie: Choose File No file chosen         Import File:         Import File: Choose File No file chosen         Import File         Import File         Import File |

| А                                                  | B C                                                                                                    | D                                                       | E                                    | F                                            | G                 | н                                                | 1                                                | J                                                          | К                                                       | L                                                                |
|----------------------------------------------------|----------------------------------------------------------------------------------------------------|---------------------------------------------------------|--------------------------------------|----------------------------------------------|-------------------|--------------------------------------------------|--------------------------------------------------|------------------------------------------------------------|---------------------------------------------------------|------------------------------------------------------------------|
| StudentSISId 🔽                                     | SchoolYear 🔽 StartDate                                                                                    | 💌 EndDate 📘                                             | 🛚 DirectMinutes 💌                    | ConsultMinutes 💌 Ca                          | aseManager 👱      | Note1 💌                                          | Note2 💌                                          | StudentFirstName                                           | StudentMiddleName                                       | StudentLastN                                                     |
| 999999007                                          | 2022 08/19/202                                                                                            |                                                         | 400                                  | 10 Y                                         |                   |                                                  |                                                  | DemoKaylen                                                 | Brady                                                   | Walker                                                           |
| 999999008                                          | 2022 08/19/202                                                                                            |                                                         | 0                                    | 0 N                                          |                   |                                                  |                                                  | DemoKip                                                    | Maximilian                                              | Cooper                                                           |
| 999999013                                          | 2022 08/19/202                                                                                            |                                                         | 0                                    | 0 N                                          |                   |                                                  |                                                  | DemoMack                                                   | Wade                                                    | Smith                                                            |
| 999999002                                          | 2022 08/19/202                                                                                            |                                                         | 0                                    | 0 N                                          |                   |                                                  |                                                  | DemoOcean                                                  | Teresa                                                  | Rodriguez                                                        |
| A                                                  | FTER.                                                                                                    | •                                                       |                                      |                                              |                   |                                                  |                                                  |                                                            |                                                         |                                                                  |
| A                                                  | FTER.                                                                                                    | D                                                       | E                                    | F                                            | G                 | н                                                | 1                                                | ſ                                                          | К                                                       | L                                                                |
| A<br>StudentSISId                                  | B C                                                                                                    | D<br>T EndDate                                          | E<br>DirectMinutes                   | F<br>ConsultMinutes 🔻 Ca                     | G<br>IseManager 🔽 | H<br>Note1 <mark>▼</mark>                        | I<br>Note2 <b>v</b>                              | J<br>StudentFirstName                                      | K<br>2 StudentMiddleName                                | L<br>StudentLastN                                                |
| A<br>StudentSISId ¥<br>999999007                   | B C<br>SchoolVear StartDate<br>2022 06/19/202                                                             | D<br>► EndDate<br>05/23/2022                            | E<br>2 DirectMinutes 400             | F<br>ConsultMinutes 🔽 Ca<br>10 Y             | G<br>iseManager   | H<br>Note1 v<br>New Data                         | I<br>Note2 Vew Data                              | J<br>StudentFirstName<br>DemoKaylen                        | K<br>StudentMiddleName<br>Brady                         | StudentLastN<br>Walker                                           |
| A<br><u>StudentSISId</u><br>99999007<br>99999008   | B C<br>SchoolYear Startbate<br>2022 08/19/202<br>2022 08/19/202                                           | ■ D<br>▼ EndDate ■<br>05/23/2022<br>05/24/2022          | E<br>2 DirectMinutes<br>400<br>150   | F<br>ConsultMinutes V Ca<br>10 Y<br>5 N      | G<br>aseManager ▼ | H<br>Note1 V<br>New Data<br>New Data             | I<br>Note2<br>New Data<br>New Data               | J<br>StudentFistName<br>DemoKaylen<br>DemoKip              | K<br>StudentMiddleName<br>Brady<br>Maximilian           | L<br><ul> <li>StudentLastN<br/>Walker</li> <li>Cooper</li> </ul> |
| A<br><u>Student5I51d</u><br>999999008<br>999999013 | <b>B</b> C<br><b>School/Year</b> ▼ <b>StartDate</b><br>2022 08/19/202<br>2022 08/19/202<br>2022 08/19/202 | D<br>FindDate<br>05/23/2022<br>05/24/2022<br>05/25/2022 | E<br>DirectMinutes 400<br>150<br>210 | F<br>ConsultMinutes Ca<br>10 Y<br>S N<br>7 N | G<br>seeManager 💌 | H<br>Note1 V<br>New Data<br>New Data<br>New Data | I<br>Note2 V<br>New Data<br>New Data<br>New Data | J<br>StudentFirstName<br>DemoKaylen<br>DemoKip<br>DemoMack | K<br>2 StudentMiddleName<br>Brady<br>Maximilian<br>Wade | StudentLastN<br>Walker<br>Cooper<br>Smith                        |

| CASE LOAD REPO                                                                                                    | DRTS                                                                  |
|----------------------------------------------------------------------------------------------------|-----------------------------------------------------------------------|
| To run a case load report select:                                                                                                    |                                                                       |
| Reports $\rightarrow$ Report Type: (Student                                                                                                    | )→ Report Categories: (Class List)→ Select Desired Report             |
| Admin Goal Mine Facility Search IEP Quality                                                                                                    | Reports User Guide Recent Updates                                     |
| Report Type: Student                                                                                                    | Report Categories: Class Lists                                        |
| Select Report         Description           Case Load Student Listing         Case Suit           Class List         Class List by Case Manager           Class List with Approvals and Events         Class List with Approvals and Events           Class List with Approvals and Events         Enrollment With Total Minutes Per Week           Enrollment with Total Minutes Per Week By Class         Enrollment with Total Minutes Per Week by Servition           Students Not Reported on Case Load Listing         Total Number Enrolled by Location | Report Description: Select a report to see description here ng School |
| Total Number Enrolled by Location                                                                                                    | 17                                                                    |

### **CASE LOAD REPORTS**

Case Load Student Listing

• Alphabetic list of students with brief student details. Grouped by class and teacher. Designed for confirmation of the class list and collection of exits or changes to the caseload.

Class List

• Alphabetic list of students with student details, approval record details and caseload enrollment. Grouped by class and teacher with counts per class. Includes parent names and addresses.

Class List by Case Manager

• Alphabetic list of students with student details, approval record details and caseload enrollment. Grouped by class and teacher. Lists only students where the teacher is the case manager for the student, rather than the full class list.

18

### **CASE LOAD REPORTS**

Class List with Approvals and Events

• Alphabetic list of students with student details, approval record details and caseload enrollment. Grouped by class and teacher with counts per class. Includes parent names and addresses. Additionally lists dates for Annual Review, Current IEP and Reevaluation.

Class List Without Address

• Alphabetic list of students with student details, approval record details and caseload enrollment. Grouped by class and teacher with counts per class. Omits parent names and addresses.

Enrollment With Total Minutes Per Week

• Alphabetic list of students with detailed caseload information per student including minutes per week. Grouped by Resident district.

#### **CASE LOAD REPORTS**

Enrollment with Total Minutes per Week By Class

• Alphabetic list of students with detailed caseload information per student. Grouped by Class with total minutes per class.

Enrollment With Total Minutes Per Week by Serving School

• Alphabetic list of students with detailed caseload information per student including minutes per week. Grouped by Serving School.

Students Not Reported on Case Load Listing

• List of all students that have an approval record, but no associated case load record, excludes fund N and U records. Grouped by Resident district and sorted by the student name. No class list filters.

Total Number Enrolled by Location

 List of all students that have an approval record, but no associated case load record, excludes fund N and U records. Grouped by Resident district and sorted by the student name. No class list filters.

20

19

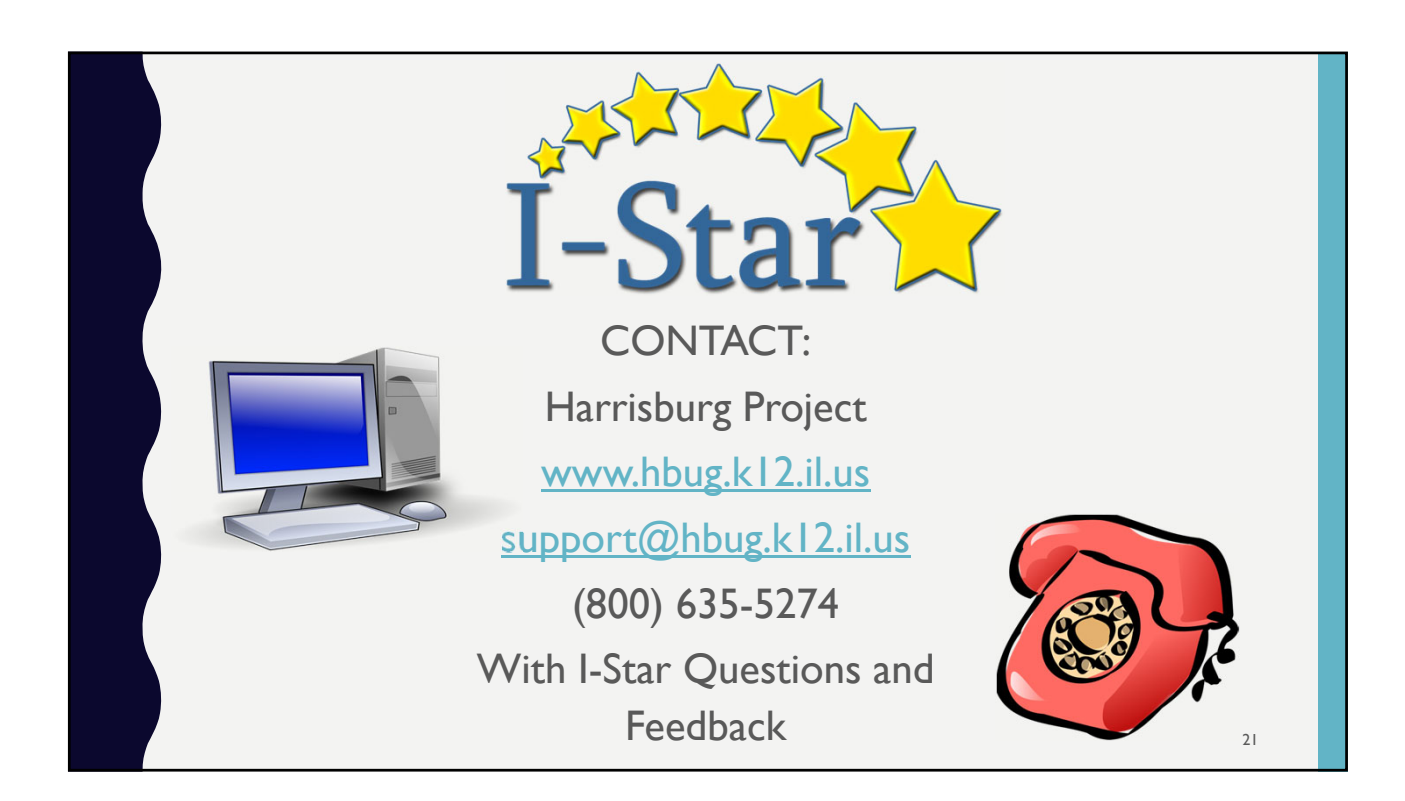